で心エコめがね

<u>オーナーさま向け</u>)

## 「あしすとさるる」気象警報連動機能をご利用されるお客さまへ

「あしすとさるる」気象警報連動機能をご利用される場合、ON/OFF の操作や機能の作動状況は「ちくでんエコめがね」の web 画面で操 作していただく必要があります。 下記より「ちくでんエコめがね」へ登録・ログインいただき、設定をお願い致します。 ちくでんエコめがねのご利用開始方法 センサ ID、シリアルナンバーの確認 Step 1 ちくでんエコめがねご利用時には、EL センサーのセンサ ID とシリアルナンバーが必要となります。 センサ ID、シリアルナンバーは施工店さまもしくは販売会社さまへお問い合わせください。 Step 3 案内送付 新規会員登録 Step 2 下記 URL からちくでんエコめがねのログイン画面を開 ご登録済のメールアドレスに「ちくでんエコめがね利用 開始のご案内」をお送りします。 きます。 文面に記載されている認証用 URL をクリックして、会 「はじめての方はこちら」クリックし、ログイン ID (メー ルアドレス)の入力、パスワードの設定を行い、セン 員情報を登録してください。 ※認証用 URL の有効期限は 24 時間です。 サID、シリアルナンバーを入力してください。 こちらからも こちらからも アクセスいただけます。 会員情報登録 ちくでんエコめがね ログイン画面 会員情報とは、契約者情報および設備情報 です。 https://battery.eco-megane.jp 入力後、「利用規約」をお読みいただき、登 氏名 🔊 録してください。 笑顔 太郎 下でのエコめがね フリガナ 🛤 新規会員登録 ◎ ログイン(D (メールアドレス) 同意して登録する ログインID (メールアドレス) 🐖 金 パスワード 65 ecomegane.systemtest+892903000100@ 登録をもって利用規約への回意とみなしま 次回から自動でログイン ① パスワードをお忘れの7 ※ 半角革数字 / 半角記号で 入力してくださ ▲ メール受信についてのご注意 ログイン Step 4 ログイン ドメイン指定受信、メールー括拒否、メール指定受信など、 一部のメールが届かなくなる設定にしていると、メールが届 かない場合があります。 はじめての方はこちら 登録する 会員登録が完了しましたら、ログインして下さい。 ログイン ID に入力されるメールアドレスが、「一部のメールが届かな くなる設定」になってないか、ご確認ください。 「あしすとさるる」気象警報連動機能の設定 Step 5 トップ画面の上部「設定」から「設備情報」編集画面を開きます。 下へスクロールすると「あしすとさるる」気象警報に連動した充電機能の設定を ON にします。 🕄 設定 🖭 お知らせ 🛛 🕞 ログアウト 命 トップ 設定 設備情報 設備情報 対象となる特別警報および警報の発令または 背除を検知してから、充電開始または解除ま こ一定の時間がかかります。 対象となる特別警報および警報発令中( あしすとさるる ON/OFFを切り替えた場合、実際に充電の開 始または解除が行われるまで一定の時間がか 変更する 電気代抑制機能 かります。 ON O OFF お別豊報および豊報の発令時にちくでんエコ めがねが通信停止状態となっている場合、本 機能は作動しません。 契約者情報を編集する 気象警報に連動した充電相 **O** ON **O** OFF ◎ メールアドレスを変更する 「変更する」をクリックして 本機能作動後に通信停止状態となった場合。 ▲機能作動後に通信や正状態となった場合、 特別警報および警報が解除されても、蓄電池 に設定されている元の運転モードに戻りません。蓄電池の操作マニュアルに従って運転モ 設定完了です。 電気代抑制機能をONにしてください。 ン」を選択された方は、電気代抑制機 たしている場合はONにしてください。 ☆ パスワードを変更する 「従量料金ブラ 着能の利用条件を通 - ドを設定してください 他の注意点は必ず利用規約および重要事項 電気代抑制機能は OFF に設定 設備情報 ✓ 了承しました をお願いいたします。ON に 閉じる PRD892903000100設備名 設定を ON にすると注意事項が表示され すると制御が適切に行われな

ご質問・ご相談は…

PRD892903000400設備名

ちくでんエコめがね

ログイン画面

通話料 0800-200-4455

い場合がございます。

携帯電話・PHS からも無料でご利用いただけます。 受付時間 平日 10:00 ~ 17:00

るため、「了承しました」にチェックを

つけ、「閉じる」をクリックして下さい。